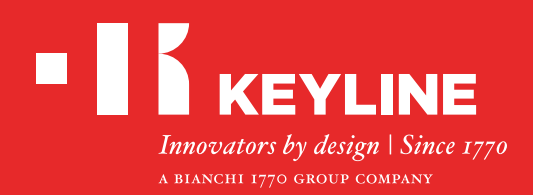

# 884 DECRYPTOR MINI

# Guía Rápida

### CONTENIDOS

Instalación del software / App Keyline Cloning Tool

**Registro de Usuarios** 

Recuperación de contraseña

Comprobar la función USB-OTG de smarpthone / tablet

Conecte de su cuenta

Desconecte de su cuenta

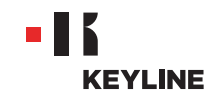

# INSTALACIÓN DEL SOFTWARE / APP

### INSTALACIÓN DEL SOFTWARE

#### **Procedimiento:**

a. Entrar en el sitio www.keyline.it o www.keyline-usa.com, entrar en la página de producto de 884 Decryptor Mini y descargar el software, haga clic en "DESCARGAR SOFTWARE".

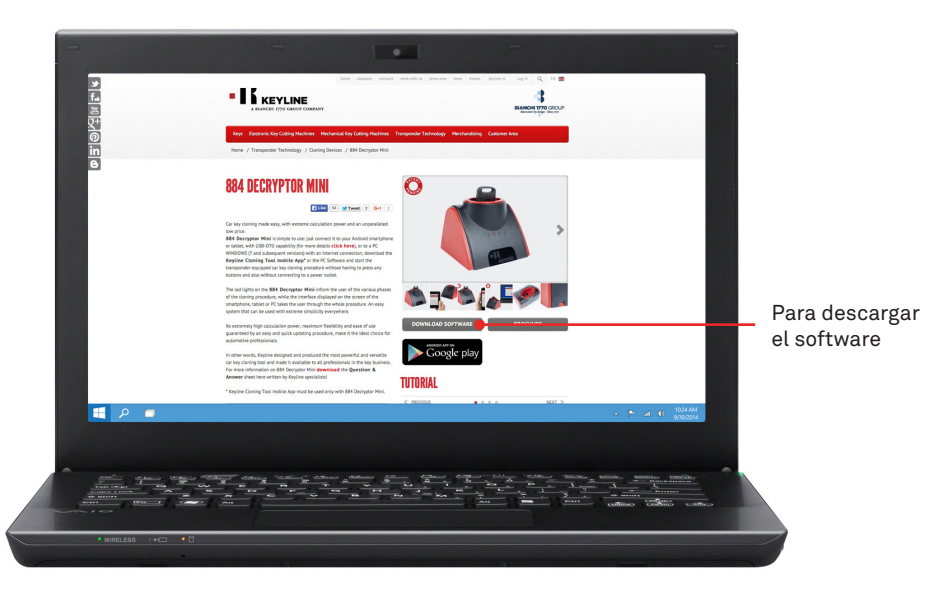

b. Hacer doble clic para iniciar la instalación y seguir las instrucciones que aparecen en la interfaz para completar la instalación.

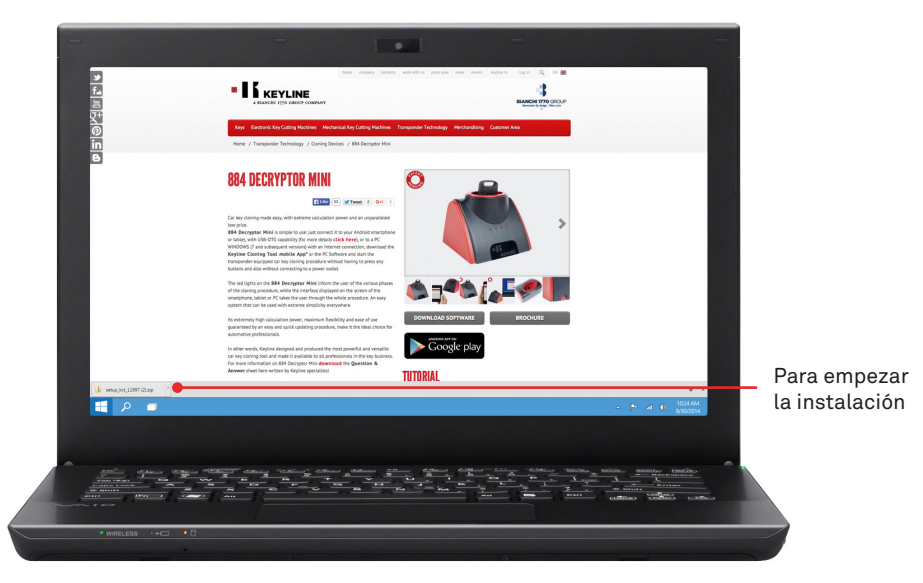

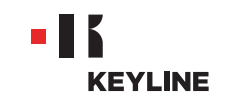

### INSTALAR LA APP

### Procedimiento:

a. Entrar en el sitio www.keyline.it o www.keyline-usa.com, entrar en la página de producto de 884 Decryptor Mini y acceder a Google Play Store haciendo clic en el icono.

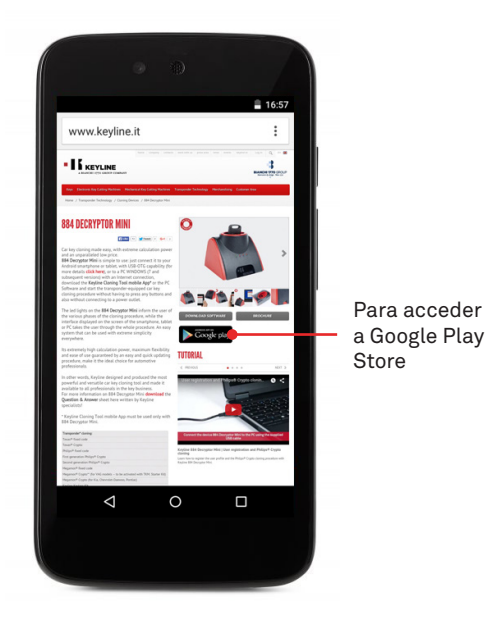

b. Presionar INSTALAR, luego presionar ACEPTAR.

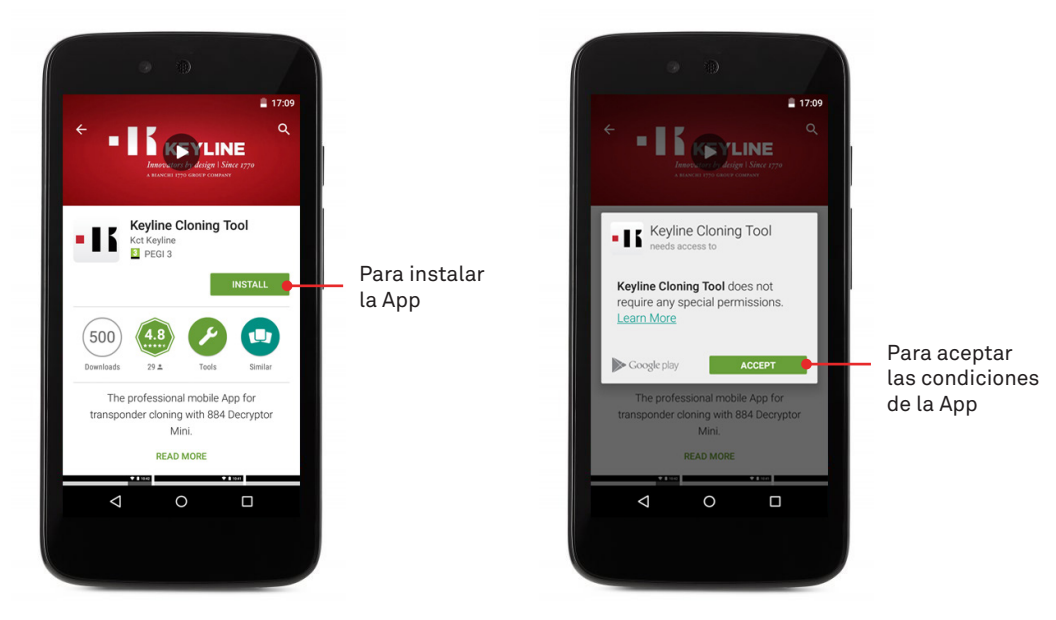

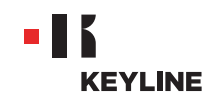

c. Esperar que se completen los procesos de descarga e instalación.

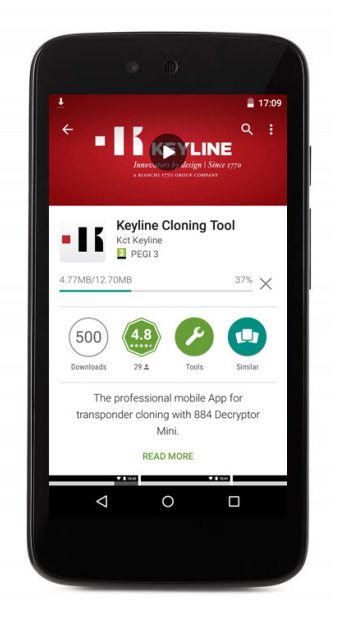

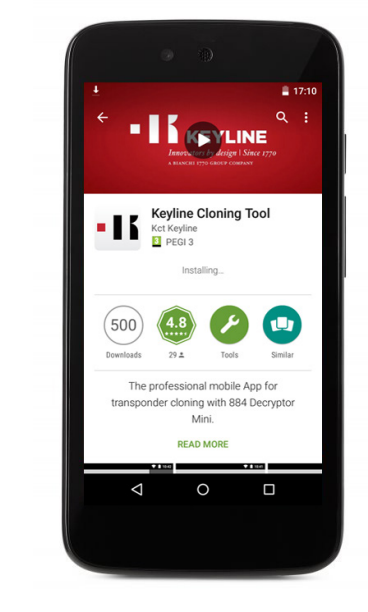

d. Después de la instalación de la App, pulse ABRIR para lanzar la App.

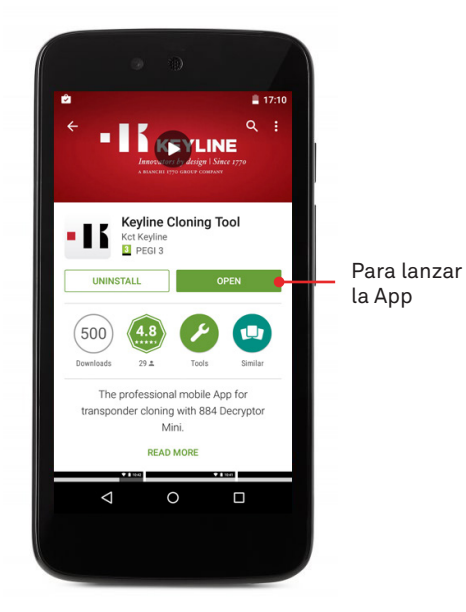

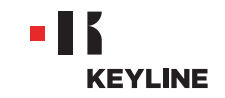

### **REGISTRO DE USUARIOS**

# A TRAVÉS DE LA PC

#### **Procedimiento:**

a. Ejecutar el programa y pulsar REGISTRATE para crear la nueva cuenta.

| -                                     |                                          | -                                                                                                    |                               |
|---------------------------------------|------------------------------------------|----------------------------------------------------------------------------------------------------|-------------------------------|
| 11 Kryline Cloning Tool 105.0         |                                          | _ 0 <u>_ x</u>                                                                                                    |                               |
|                                       | Login<br>Don't have an account? Register |                                                                                                    | Para crear la<br>nueva cuenta |
|                                       | • 16 KEYLINE                             |                                                                                                    |                               |
| e e e e e e e e e e e e e e e e e e e |                                          | -> [P ≥d € 1024AM                                                                                                    |                               |
|                                       |                                          | And a second second sec |                               |
| • WIRELESS · + C • C                  |                                          |                                                                                                    |                               |
|                                       |                                          |                                                                                                    |                               |

b. Introducir sus datos.

| 4        |                             | DEGISTRATION                                                            | _                |
|----------|-----------------------------|-------------------------------------------------------------------------|------------------|
| •        |                             | REGISTRATION                                                            |                  |
|          | MY DATA                     |                                                                         |                  |
|          | Name*:                      | John                                                                    |                  |
|          | Surname*:                   | Smith                                                                   |                  |
|          | E-mail*:                    | info@keyline.it                                                         |                  |
|          | Password*:                  | ••••••                                                                  |                  |
|          | Confirm<br>password*:       | ••••••                                                                  |                  |
|          | Country*:                   | United States ·                                                         |                  |
|          | Company*:                   | Keyline S.p.A.                                                          |                  |
|          | Telephone:                  |                                                                         |                  |
|          | Fax:                        |                                                                         |                  |
|          | Qualification*:             | Key Specialist                                                          |                  |
|          | Categories of<br>Interest : | Keys     Electronic key cutting machines     Machinels      Transporter |                  |
| 🕂 🔎 🗖    |                             | rechanical key cutting machines                                         | P al 6 1024AM    |
|          |                             |                                                                         |                  |
|          |                             |                                                                         |                  |
|          |                             |                                                                         |                  |
|          |                             |                                                                         |                  |
| 107 (PP) | 1                           |                                                                         | Condinas Califia |

-

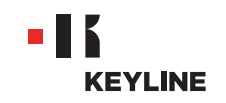

c. Presionar PRÓXIMO para ir a la sección "Mis Productos".

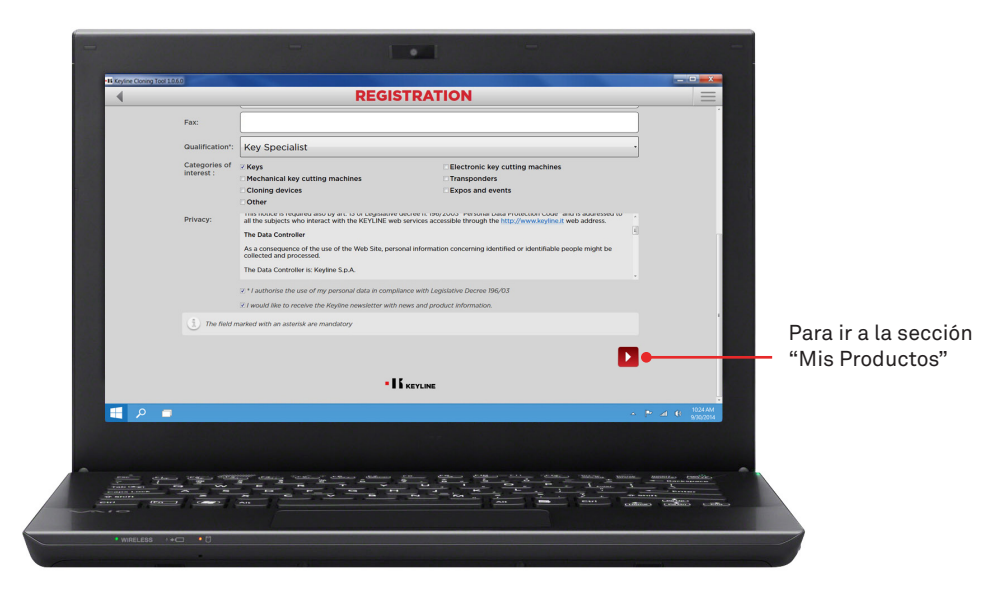

d. Insertar sus productos, seleccionar Sí bajo la pregunta "¿Tienes duplicadoras Keyline? y / o ¿Tienes duplicadoras que no sean Keyline?"

| A Contraction | REG                                                     | ISTRATION     |            |                        | =           |          |
|---------------|---------------------------------------------------------|---------------|------------|------------------------|-------------|----------|
|               | MY PRODUCTS                                             |               |            |                        | *           | Para ins |
|               | Do you own a Keyline duplicating machine?:              |               |            |                        |             | — máquin |
|               | w Tes                                                   | Control Miles | 0 NO       |                        |             | inaquin  |
|               | Colort                                                  |               |            |                        |             | Keyline  |
|               | Select                                                  |               |            |                        |             |          |
|               | Add another key cutting machine                         |               |            | •                      |             |          |
|               | The serial number is required for 884 Decryptor Ultegra |               |            | _                      |             |          |
|               | Do you own non-Keuline duplicators?                     |               |            |                        |             |          |
|               | Yes                                                     |               | * No       |                        |             |          |
|               |                                                         |               |            |                        |             |          |
|               | Add another key cutting machine                         |               |            | -                      |             |          |
|               |                                                         |               |            |                        |             |          |
|               |                                                         |               |            |                        |             |          |
|               |                                                         |               |            |                        |             |          |
|               |                                                         |               |            |                        |             |          |
|               |                                                         |               |            |                        | - 1024 644  |          |
|               |                                                         |               |            | - P 4                  | 9/30/2014   |          |
|               |                                                         |               |            |                        |             |          |
|               |                                                         |               |            |                        |             |          |
| -             | the way water and the state                             |               | the second | MACHINA MILLION MARINA | fas treates |          |
|               |                                                         | ** ** ** ha   |            | 3 to we have to        |             |          |
|               |                                                         |               |            | CURRENT C              | Satis Cimis |          |

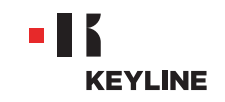

e. Seleccionar la maquina desde el menú desplegable.

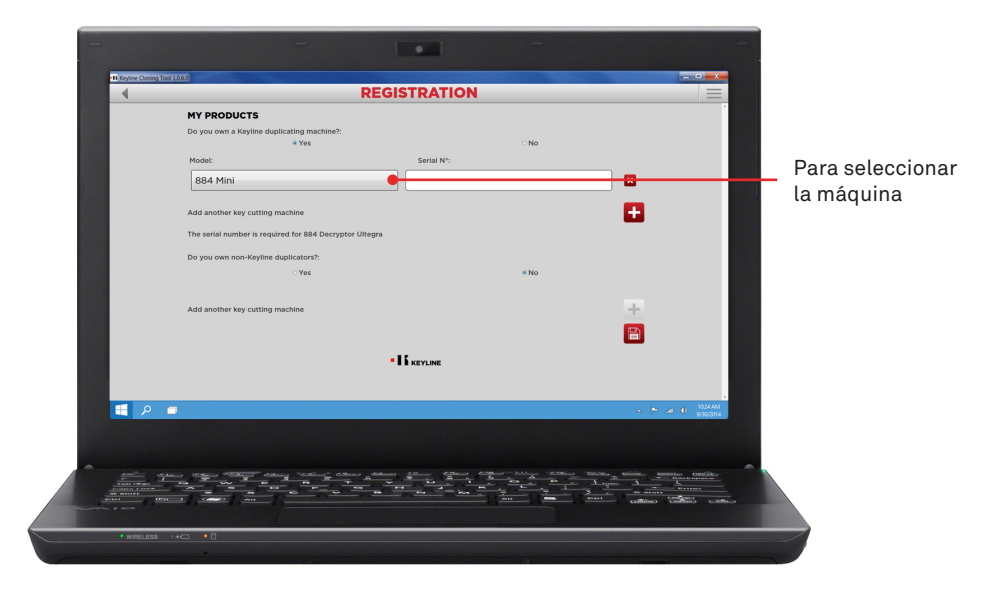

f. Introducir el número de serie, hacer clic en el icono del disquete para guardar la grabación.

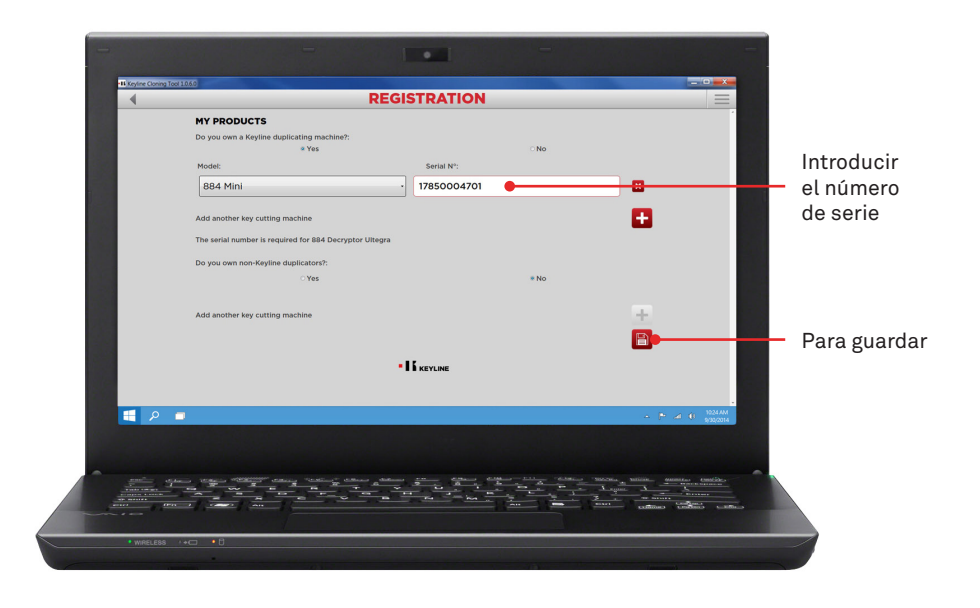

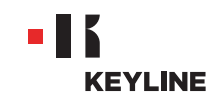

g. Comprobar su correo electrónico en entrada y seleccionar el enlace que recibes de Keyline.

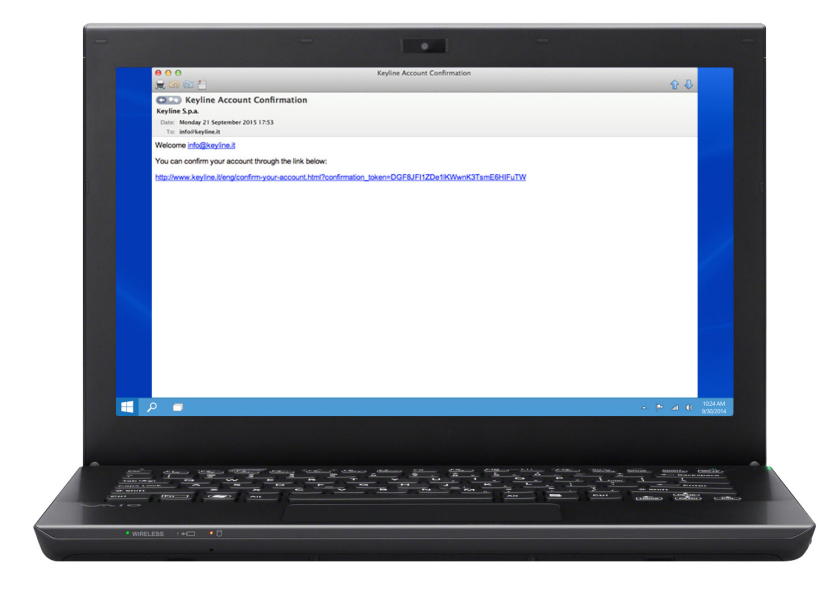

h. Confirmar su cuenta.

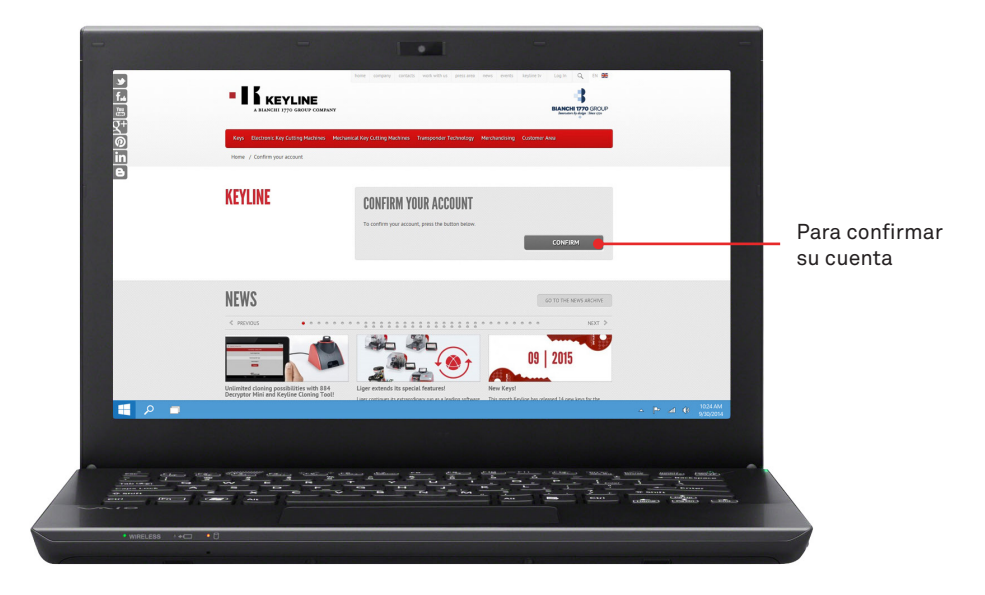

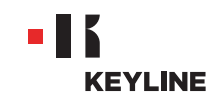

# A TRAVÉS DE LA APP

#### **Procedimiento:**

a. Ejecutar el programa y pulsar REGISTRATE para crear la nueva cuenta.

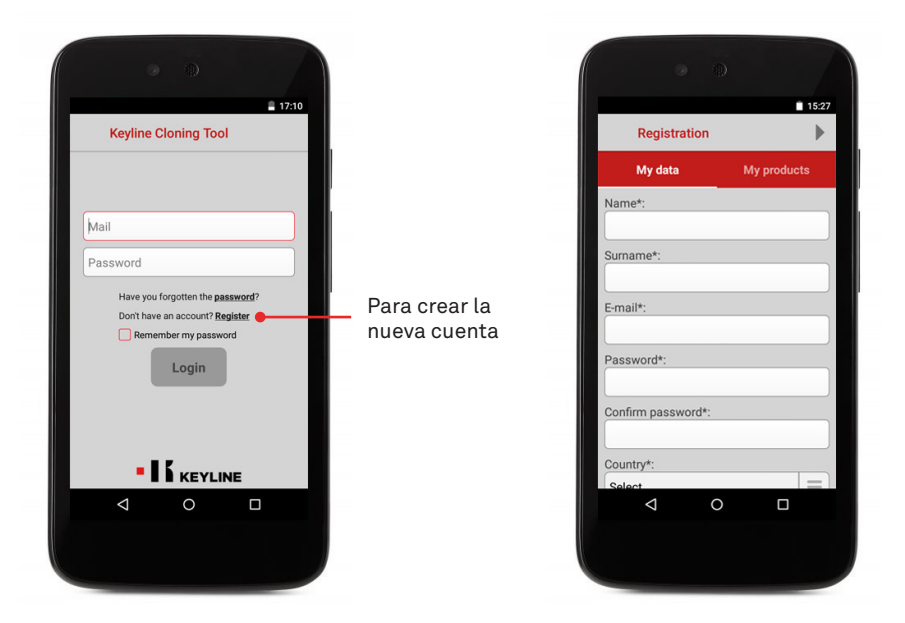

b. Presionar PRÓXIMO o "Mis Productos" para ir a la sección "Mis Productos".

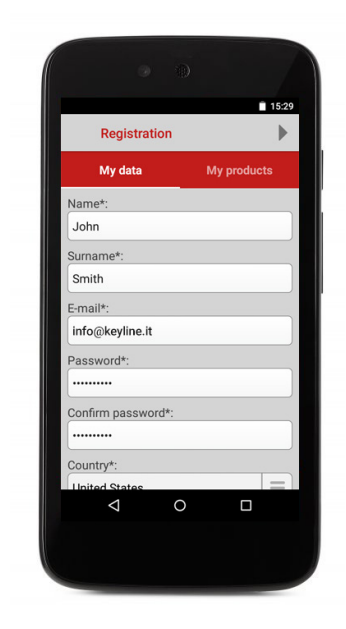

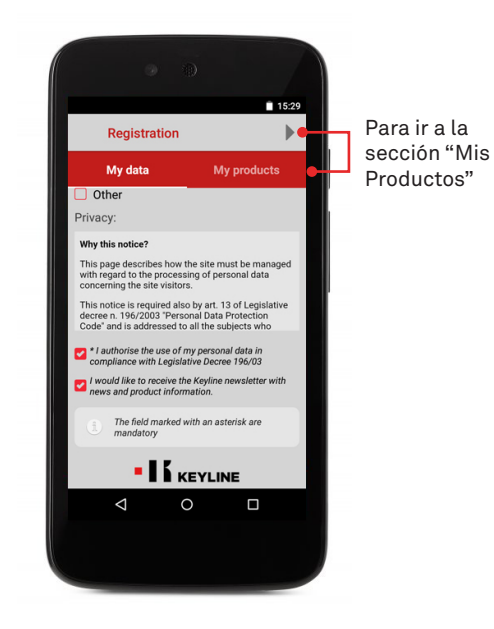

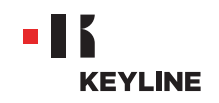

c. Insertar sus productos, seleccionar Sí bajo la pregunta "¿Tienes duplicadoras Keyline? y / o ¿Tienes duplicadoras que no sean Keyline?".

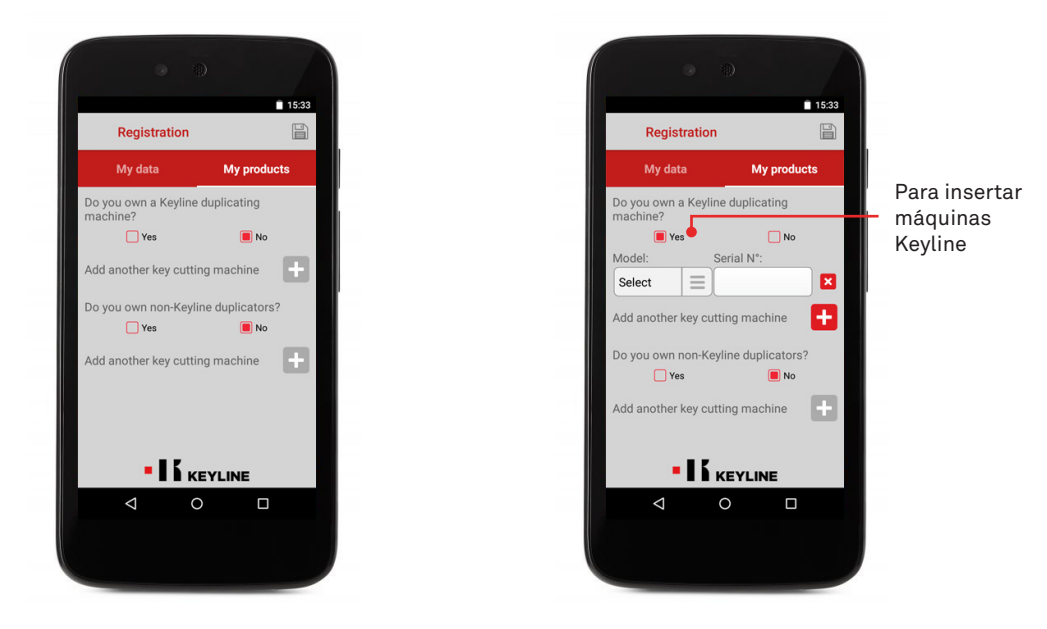

d. Seleccionar la maquina desde el menú desplegable, despues introducir el número de serie.

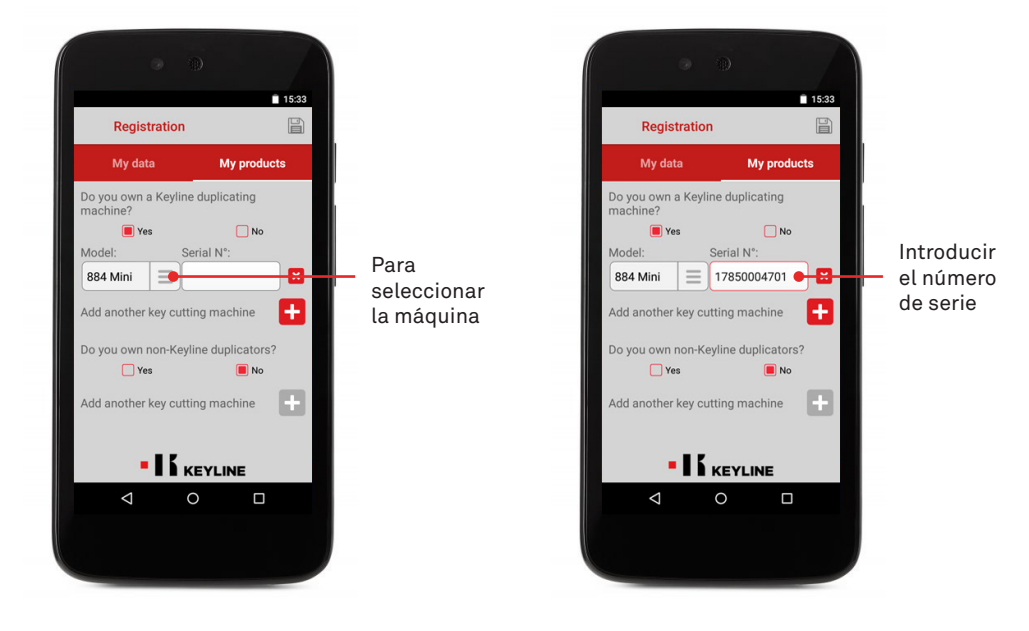

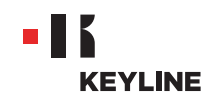

e. Hacer clic en el icono del disquete para guardar la grabación, pulsar OK.

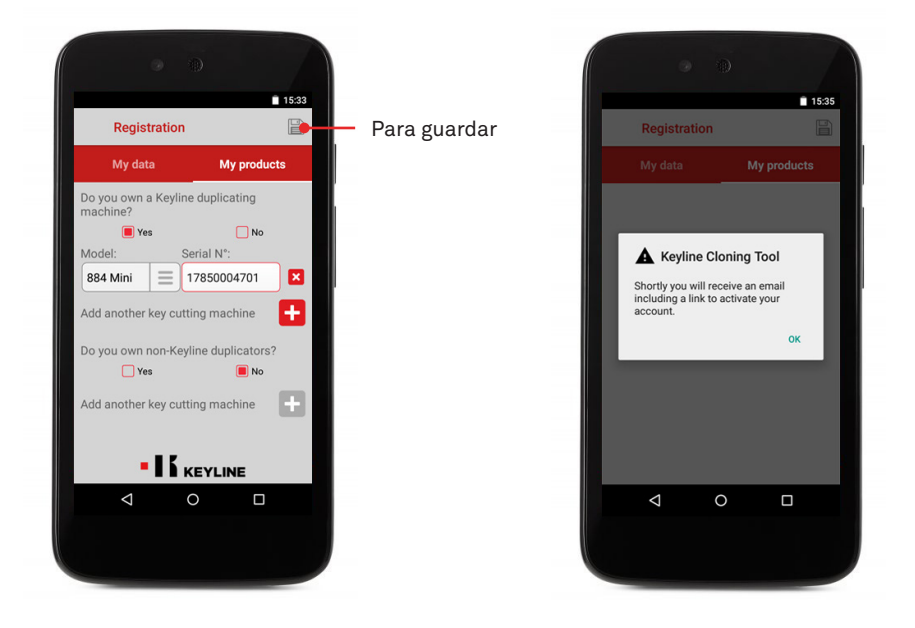

f. Comprobar su correo electrónico en entrada y seleccionar el enlace que recibes de Keyline.

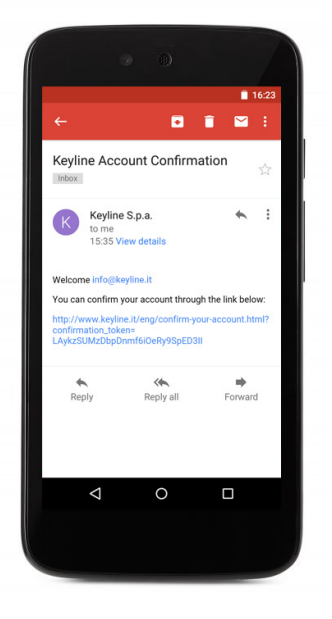

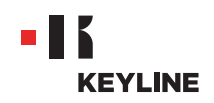

g. Confirmar su cuenta.

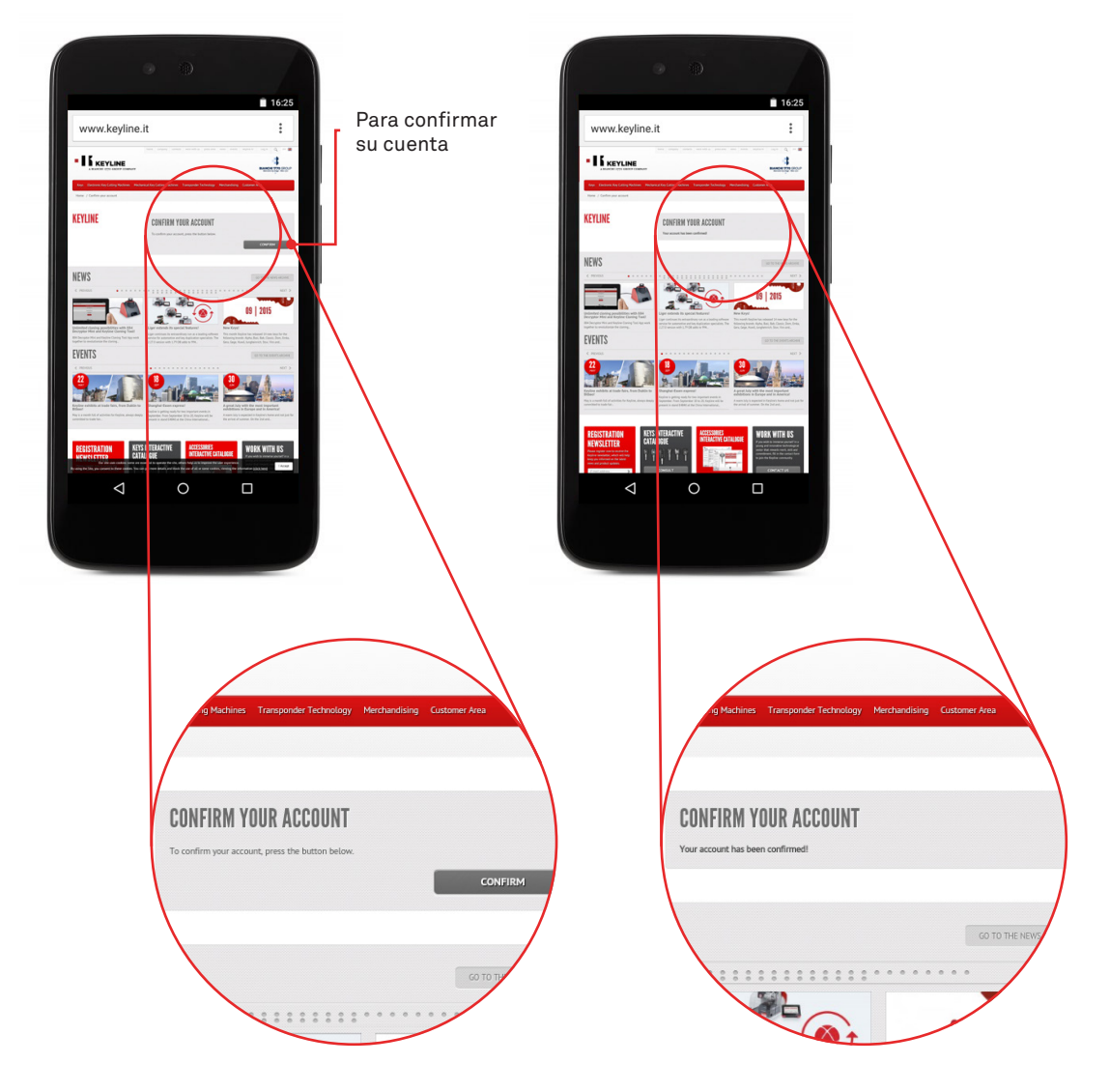

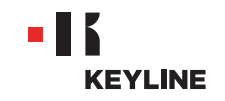

# **RÉCUPÉRATION MOT DE PASSE**

# A TRAVÉS DE LA PC

#### **Procedimiento:**

a. Ejecute el programa, haga clic en LOGIN y pulse Contraseña de acceso para recuperar la contraseña.

| II Kryline Cloning Tool 1.0.6.0 |                                                                                                    |                              |
|---------------------------------|----------------------------------------------------------------------------------------------------|------------------------------|
|                                 | Info@keyline.it<br>Password                                                                                     | Para reci                    |
|                                 | Law you footfen the password?                                                                                   | la contra                    |
|                                 | • IK KEYLINE                                                                                                    |                              |
| 🗐 🔎 🗖                           |                                                                                                    | - 🏞 📶 👀 1024 AM<br>9/00/2014 |
|                                 | 100 - 100 - 100 - 100 - 100 - 100 - 100 - 100 - 100 - 100 - 100 - 100 - 100 - 100 - 100 - 100 - 100 - 100 - 100 | - TADIA_ MICH. ANNU. TADIA   |
|                                 |                                                                                                    | A Lique 3                    |

b. Introducir su correo electrónico y presione ENVIA.

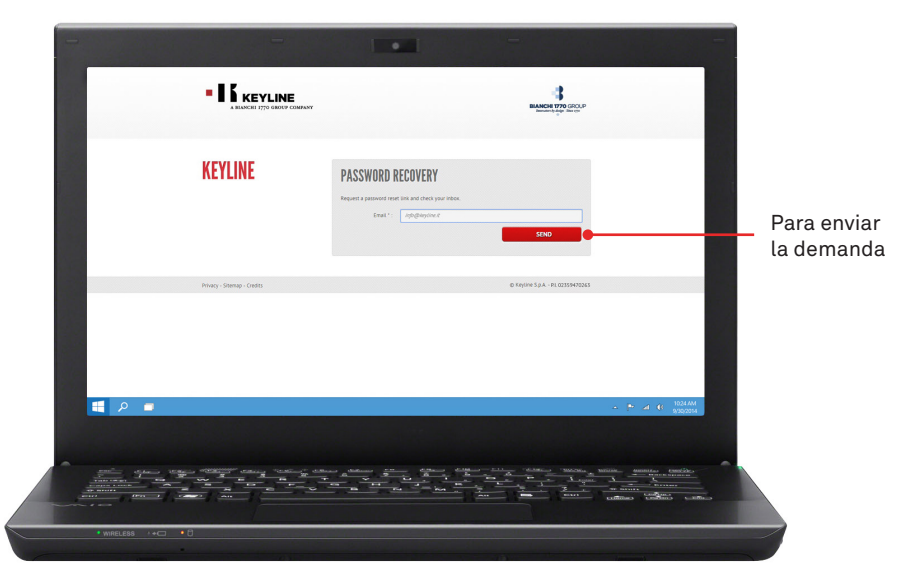

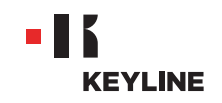

c. Pulsar OK.

| -                                          | -                                                                                                    |
|--------------------------------------------|----------------------------------------------------------------------------------------------------|
| • UK KEYLINE<br>• KANNEN (TV KANNE FORMANT | Check your rabox                                                                                                    |
| KEYLINE                                    | PASSWORD RECOVERY Means a service of their time of their space relation.  Mean Transformation of their space relation of their space relation of their |
| Privacy - Stiemap - Credits                | @ Krytine 5.p.A PL 023554920265                                                                                                    |
|                                            |                                                                                                    |
| μ. · · · · · · · · · · · · · · · · · · ·   | - 🏲 🏼 C 1024AM<br>93020M                                                                                                    |
|                                            |                                                                                                    |
|                                            |                                                                                                    |
| • wireLEBS ++□ • 0                         |                                                                                                    |

d. Comprobar su correo electrónico en entrada y seleccionar el enlace que recibes de Keyline.

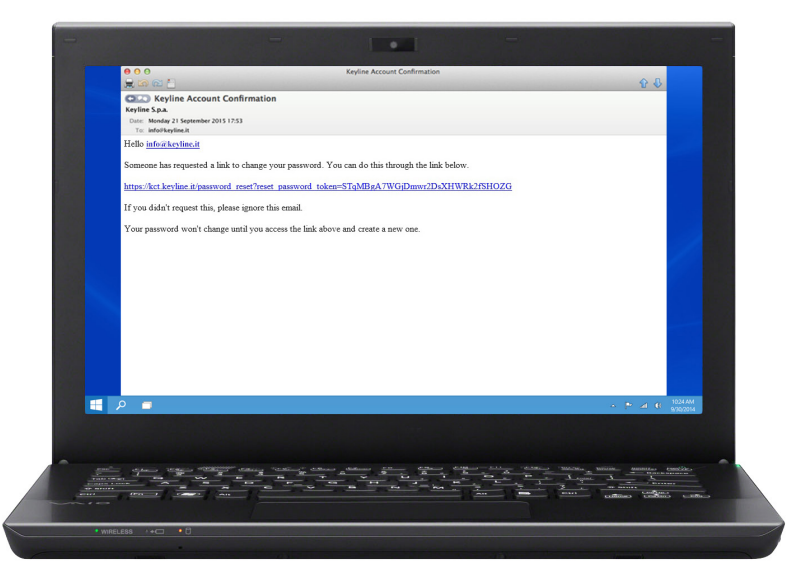

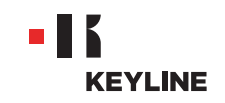

e. Introducir la nueva contraseña y hacer clic en CAMBIAR CONTRASEÑA, despues hacer clic en O.

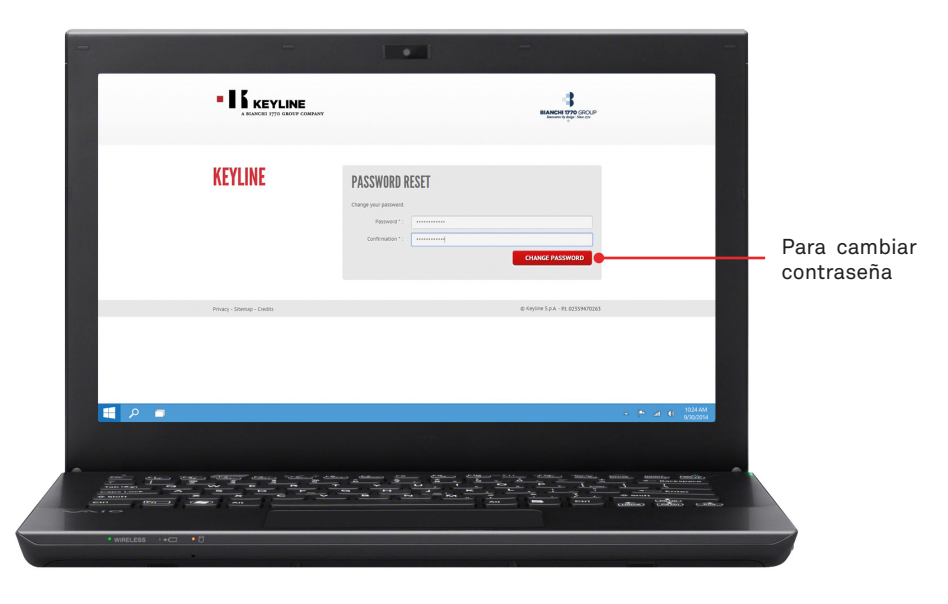

f. Pulsar OK.

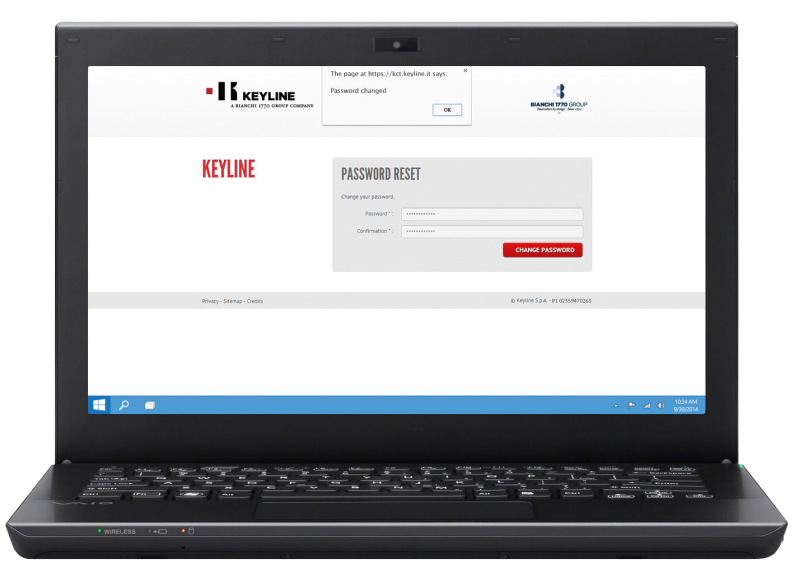

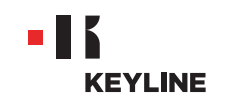

# A TRAVÉS DE LA APP

### **Procedimiento:**

a. Ejecutar el programa y pulsar contraseña de acceso para recuperar la contraseña.

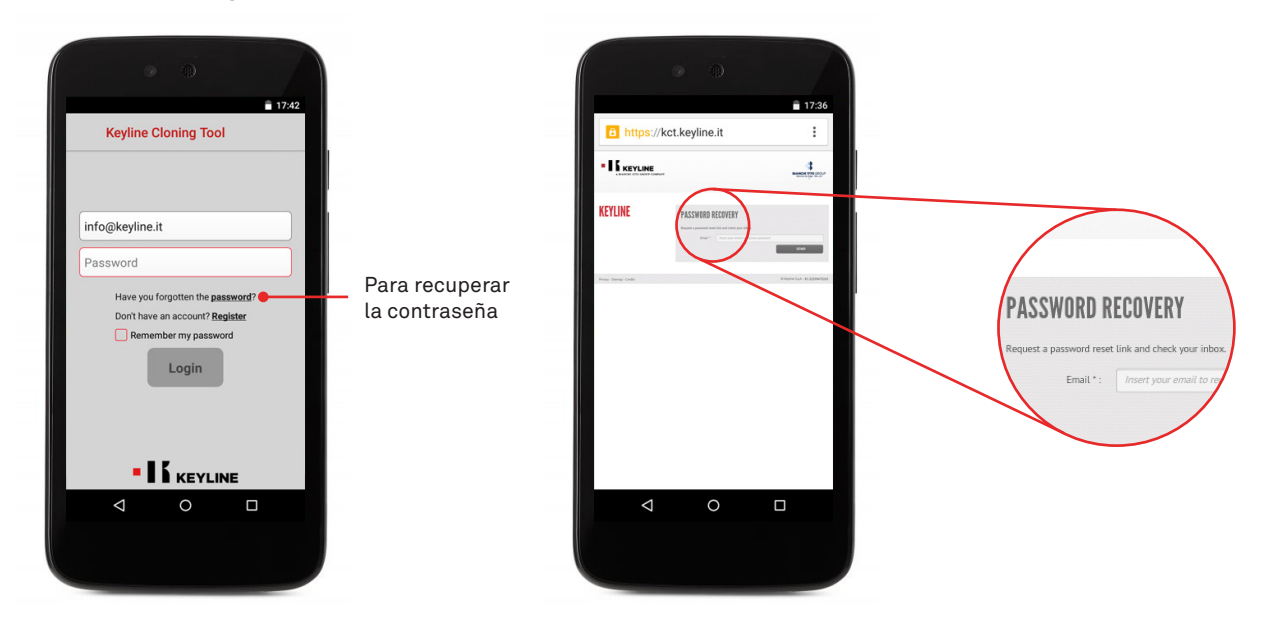

b. Introducir su correo electrónico, y enviar la solicitud y presionar OK.

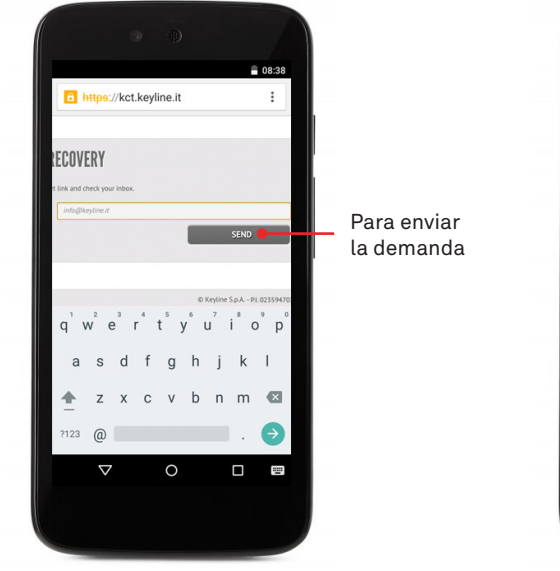

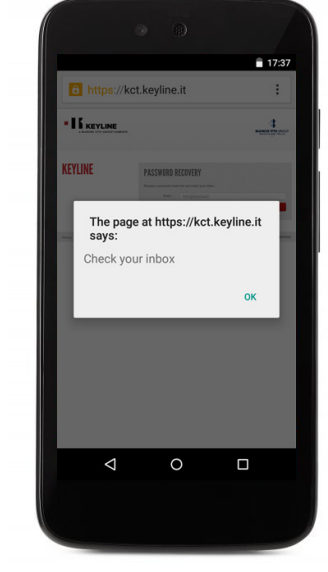

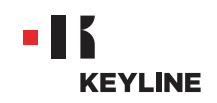

c. Comprobar su correo electrónico en entrada y seleccionar el enlace que recibes de Keyline.

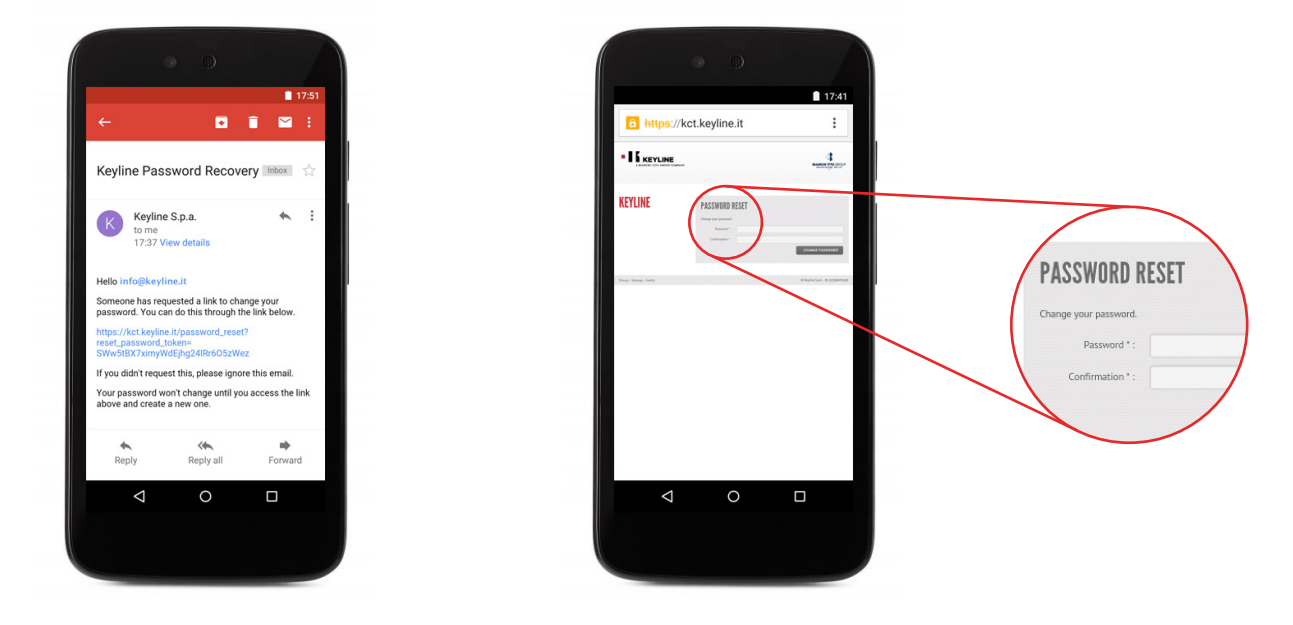

d. Introducir la nueva contraseña y hacer clic en CAMBIAR CONTRASEÑA, despues hacer clic en OK.

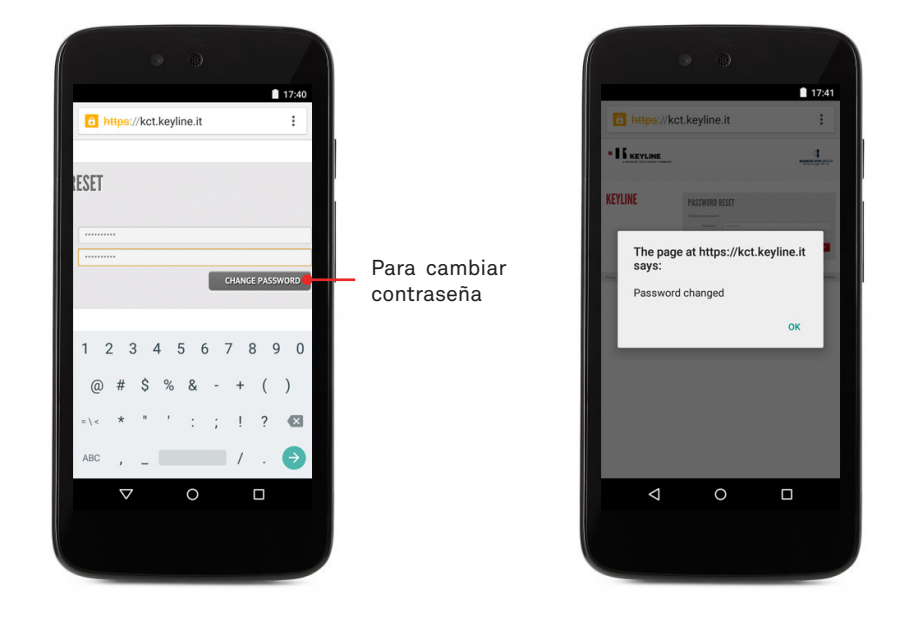

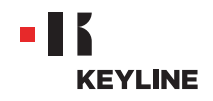

### COMPROBAR LA FUNCIÓN USB-OTG DE SMARPTHONE / TABLET

#### **Procedimiento:**

a. Ejecutar el programa e iniciar sesión en la App.

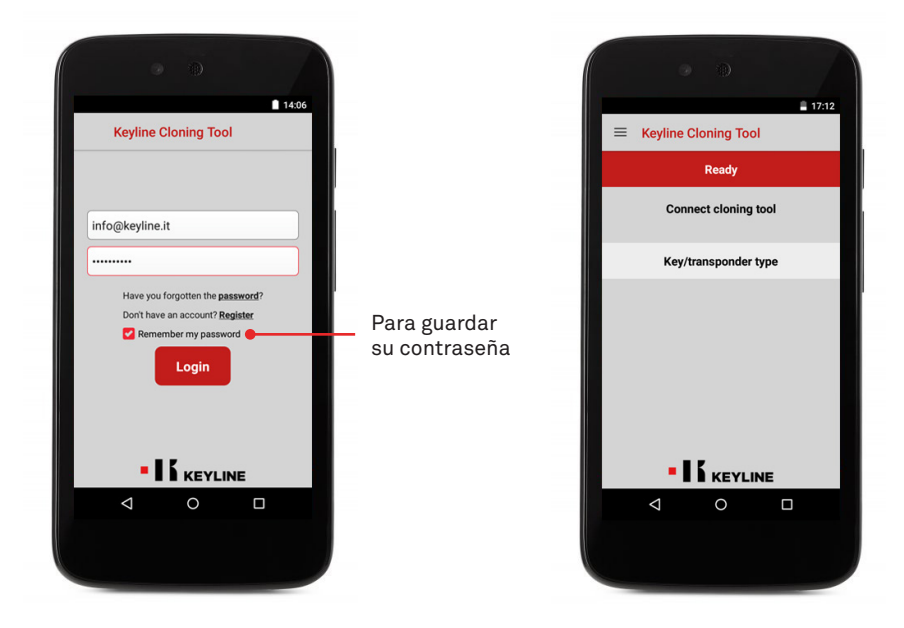

b. Seleccionar Diagnóstico desde el menú de desplazamiento a la izquierda, comprobar si su tablet / smartphone tiene la función USB-OTG.

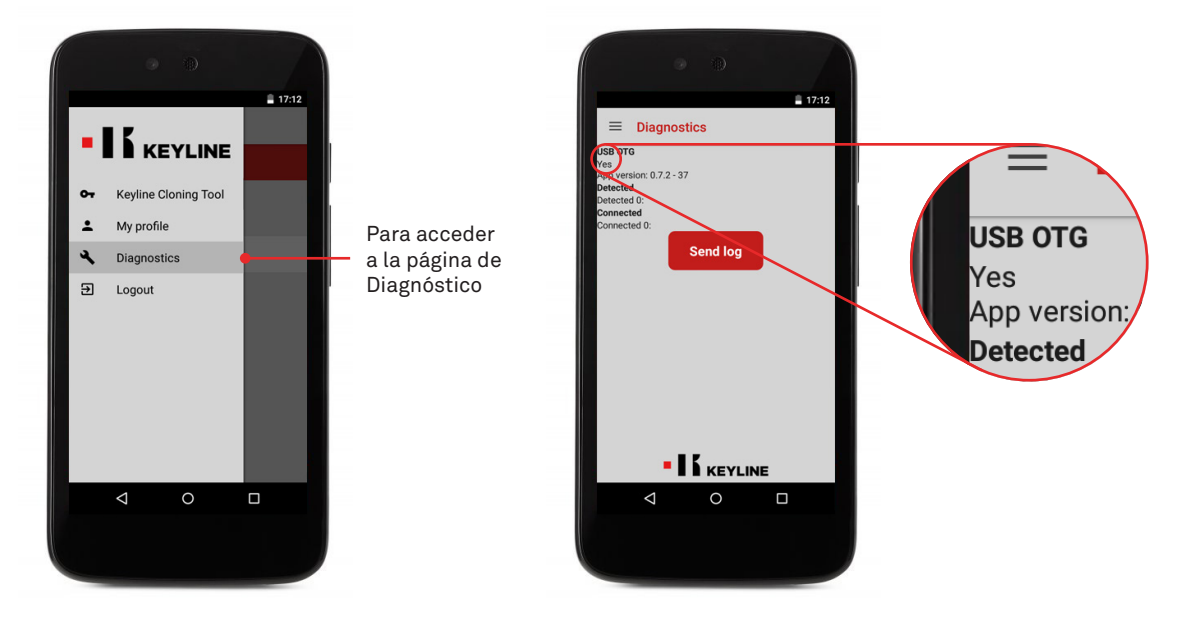

c. Además es recomendable realizar una prueba final de conexión para asegurarse la perfecta comunicación entre el dispositivo y 884 Decryptor Mini.

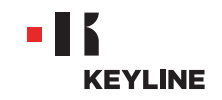

### CONECTE DE SU CUENTA

# A TRAVÉS DE LA PC

### **Procedimiento:**

a. Ejecutar el programa y entrar en el software.

|         | KEYLINE CLONING TOOL                                                       |              |                               |
|---------|----------------------------------------------------------------------------|--------------|-------------------------------|
|         | Have you forgotan the password"<br>* Remember my password Country<br>Login |              | Para guardar<br>su contraseña |
| e α 📰 μ |                                                                            | - 🎮 🔃 1024AM |                               |
|         |                                                                            |              |                               |

b. Seleccionar MI PERFIL desde el menú desplegable del software.

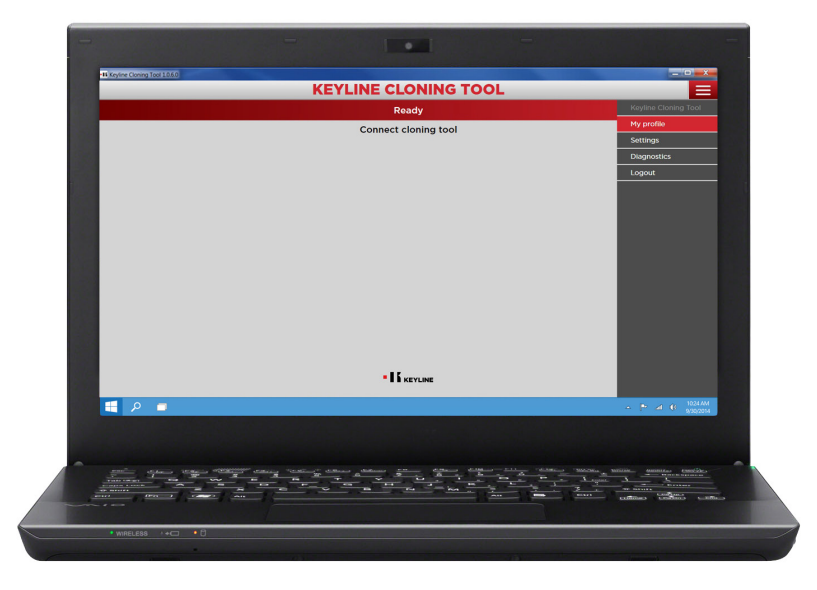

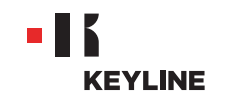

c. Acceder a la sección "Mis productos".

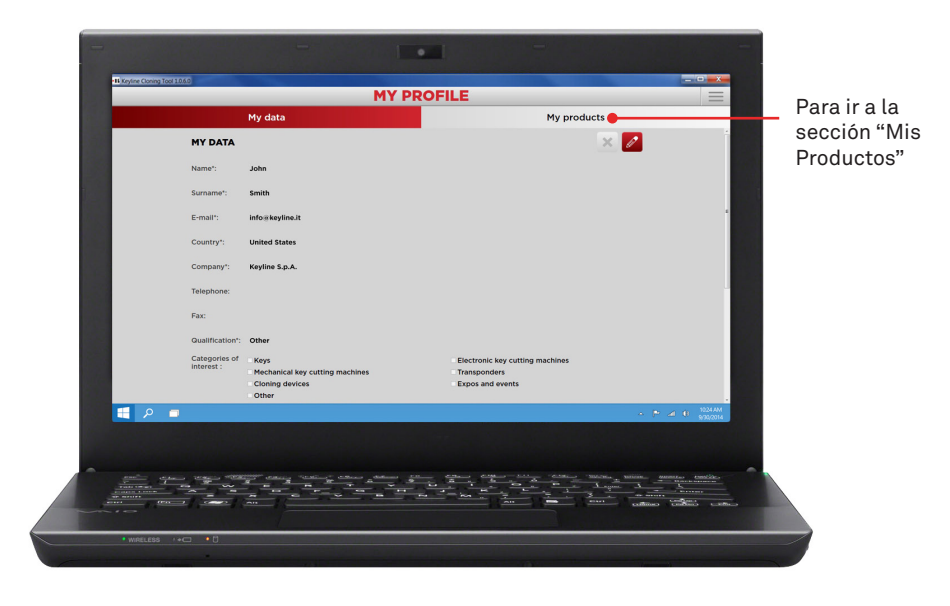

d. Hacerclic en el icono del lápiz.

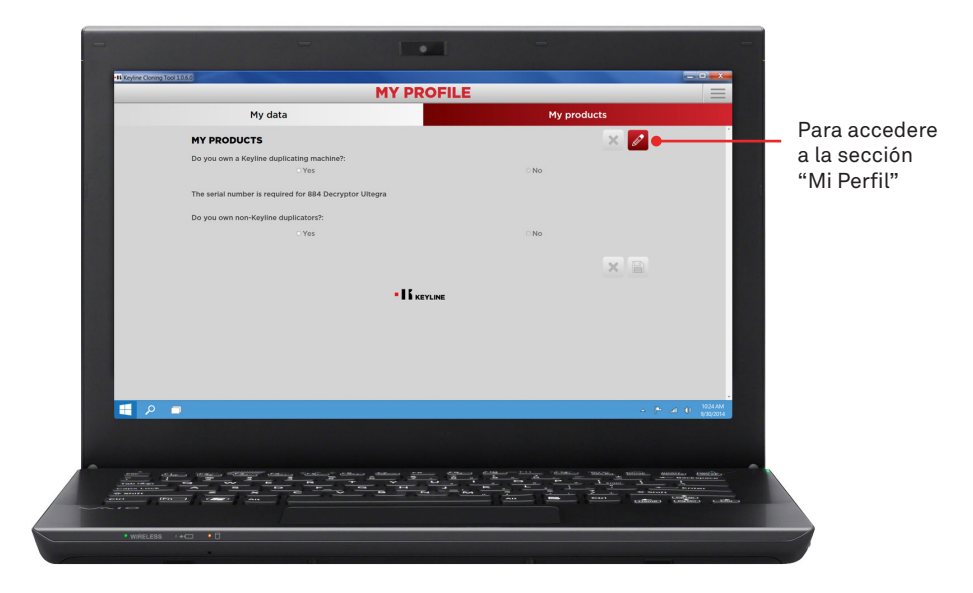

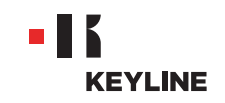

e. Seleccionar Sí bajo la pregunta "¿Tienes duplicadoras Keyline?"

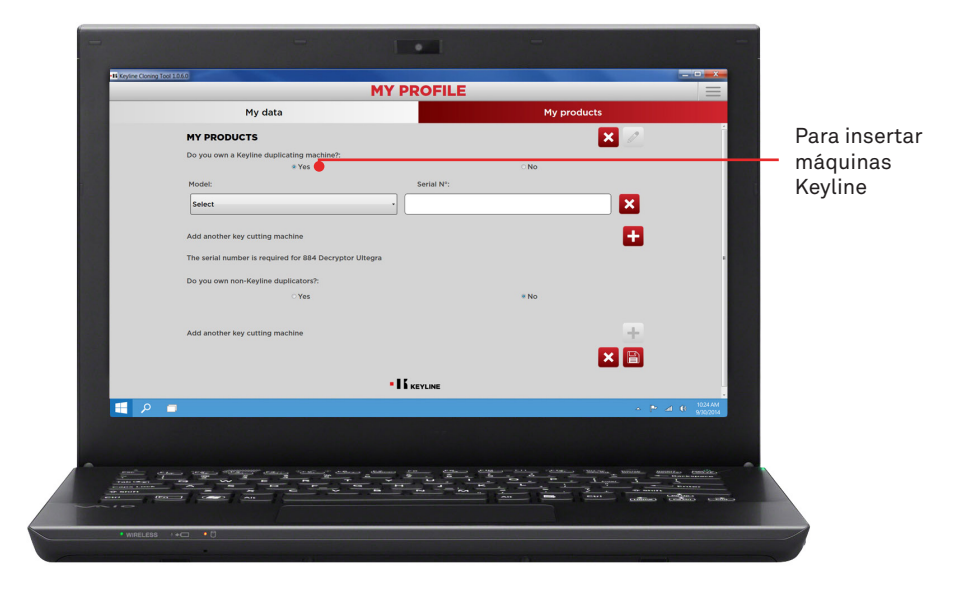

f. Seleccionar 884 MINI desde el menú desplegable.

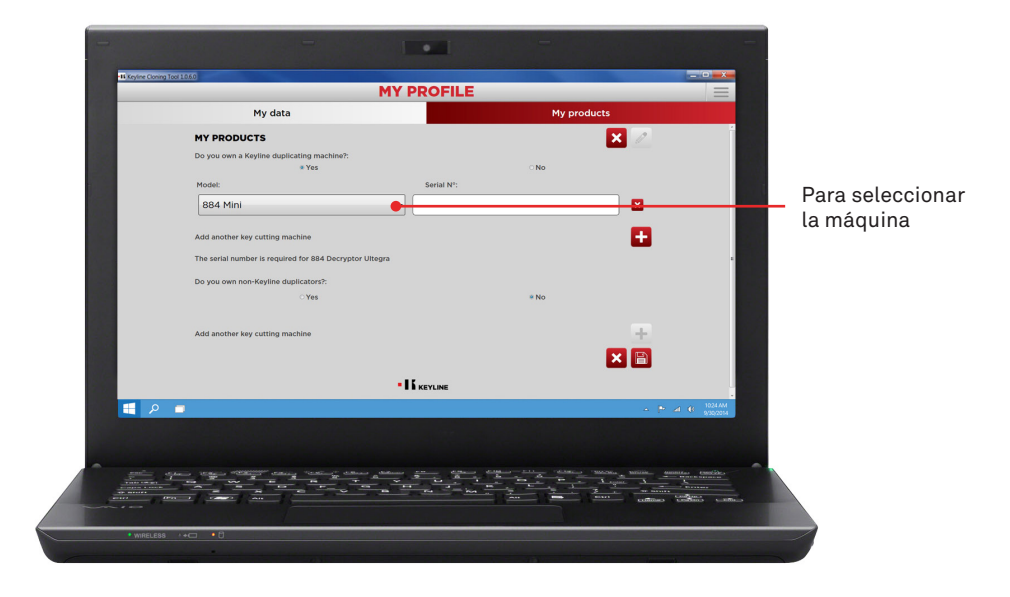

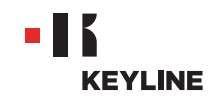

g. Introducir el número de serie, hacer clic en el disquete para guardar los cambios.

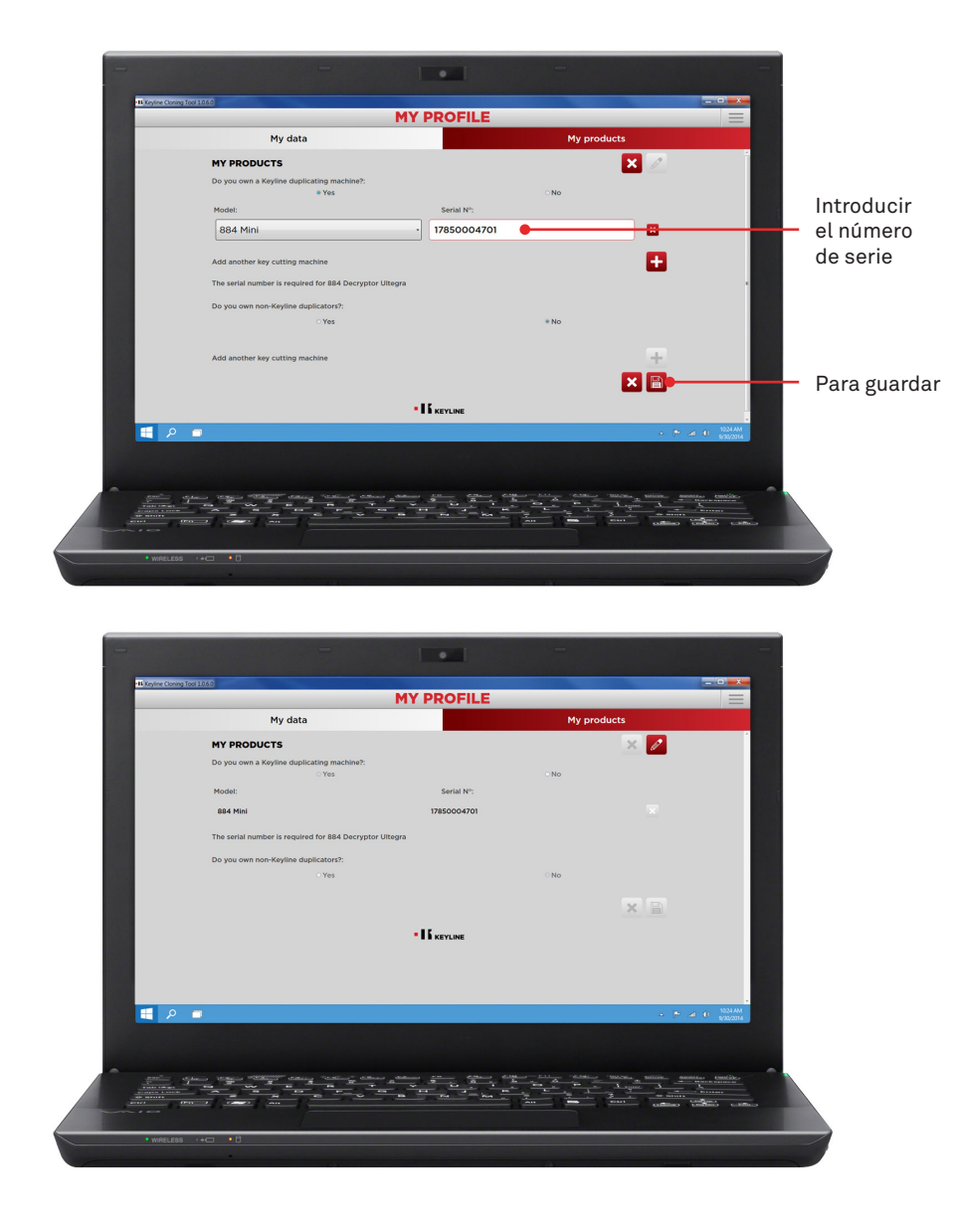

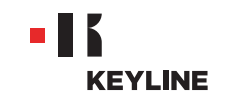

# A TRAVÉS DE LA APP

#### **Procedimiento:**

a. Ejecutar el programa e iniciar sesión en la App.

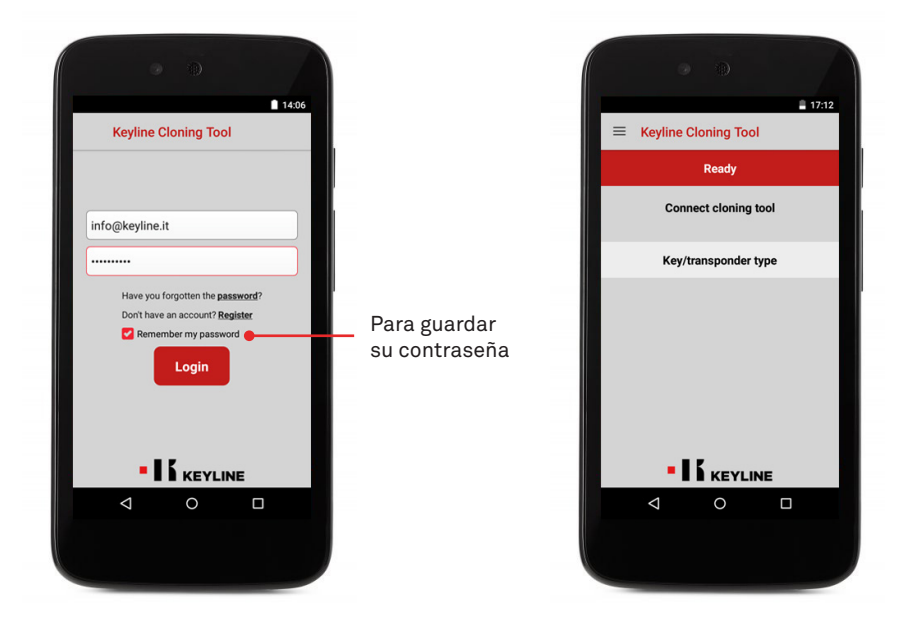

b. Seleccionar MI PERFIL desde el menú desplegable de la izquierda, acceder a la sección "Mis Productos".

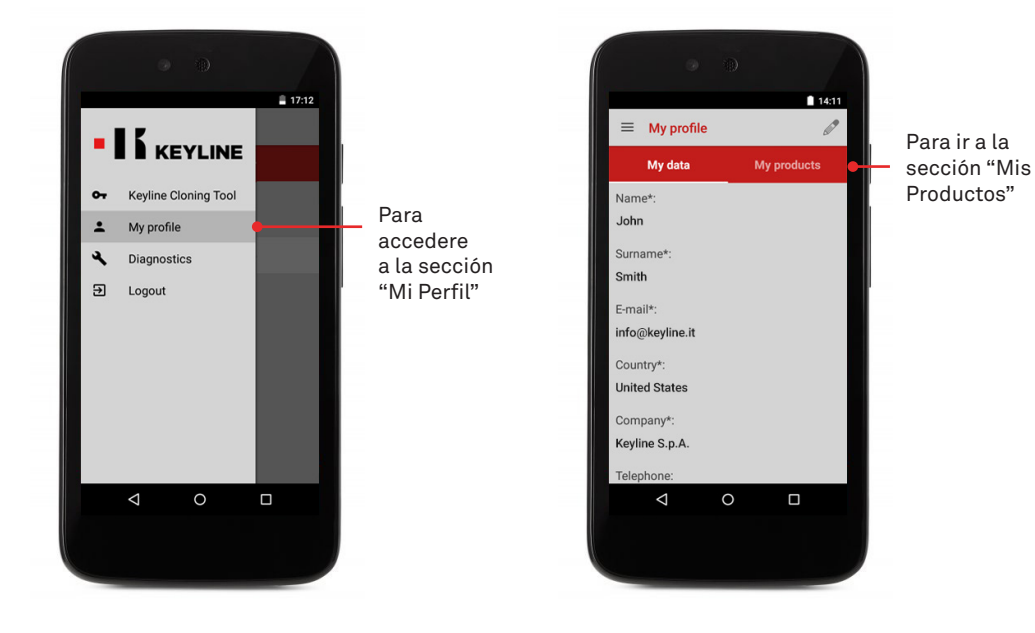

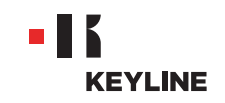

c. Hacer clic en el icono del lápiz y seleccionar Sí bajo la pregunta "¿Tienes duplicadoras Keyline?"

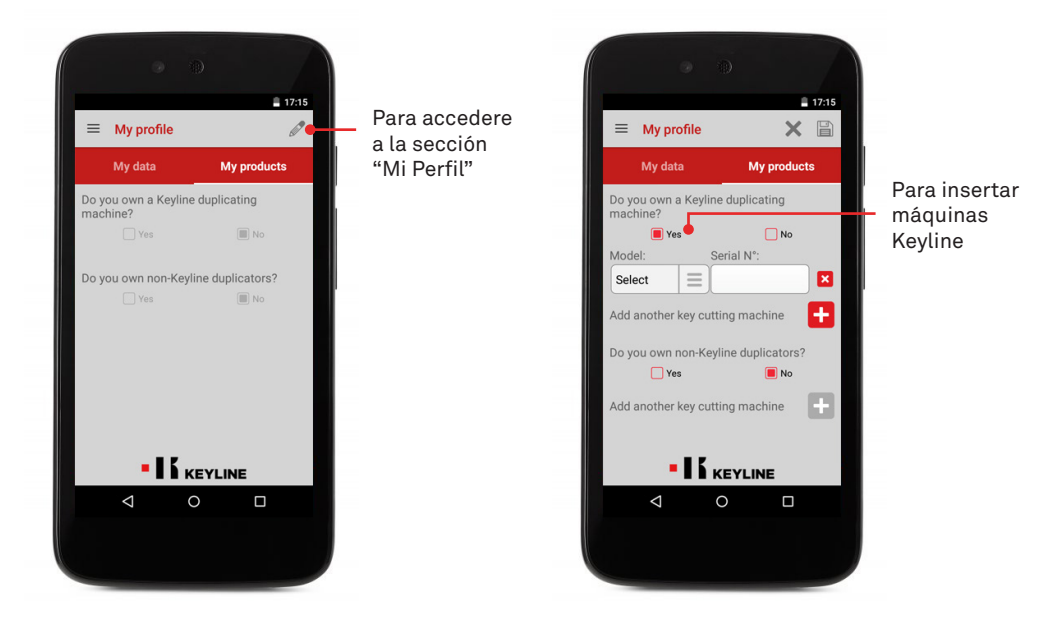

d. Seleccionar 884 MINI desde el menú desplegable e introducir el número de serie.

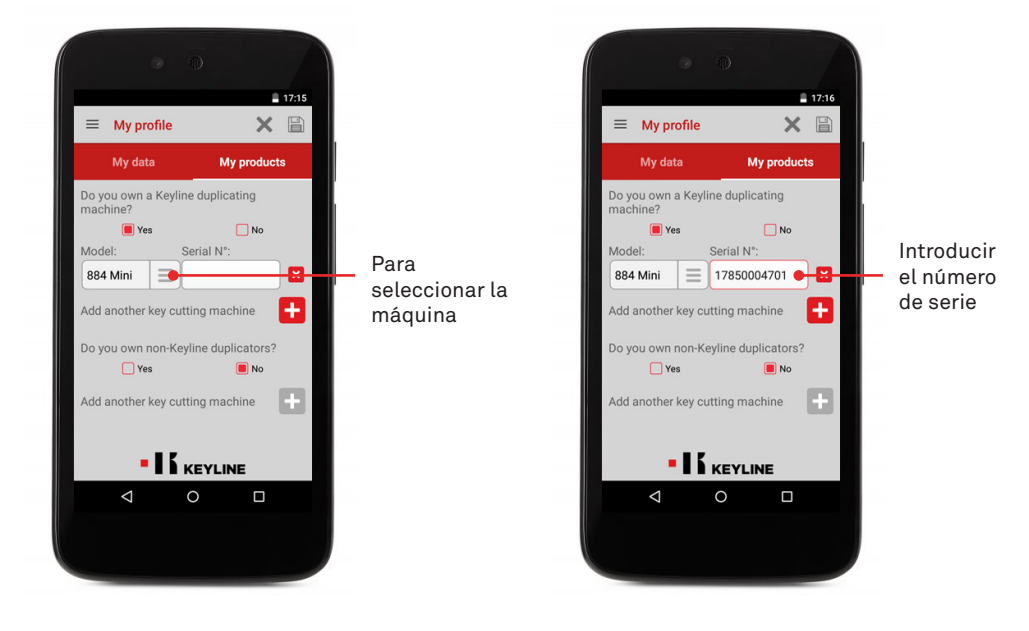

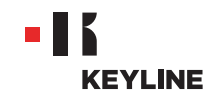

e. Hacer clic en el disquete para guardar los cambios.

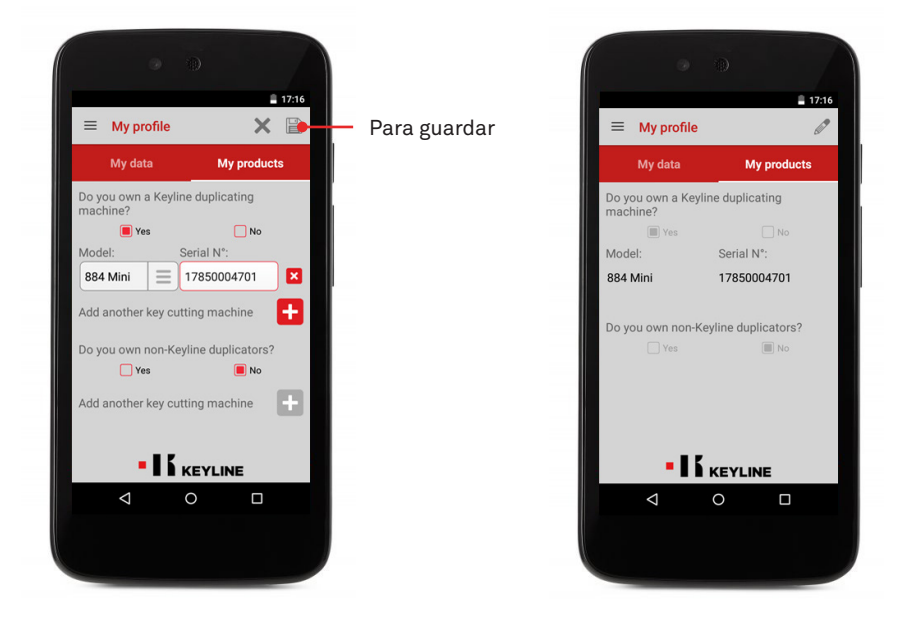

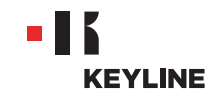

### DESCONECTE DE SU CUENTA

# A TRAVÉS DE LA PC

### Procedimiento:

a. Ejecutar el programa y entrar en el software.

|                     | KEYLINE CLONING TOOL                                                |                               |
|---------------------|---------------------------------------------------------------------|-------------------------------|
|                     | Have you forgotten the password?<br>• Remember ne password<br>Login | Para guardar<br>su contraseña |
| <b>a</b> P <b>a</b> |                                                                     | - 💌 al (C 1024.04)            |
|                     |                                                                     |                               |

b. Seleccionar MI PERFIL desde el menú desplegable del software.

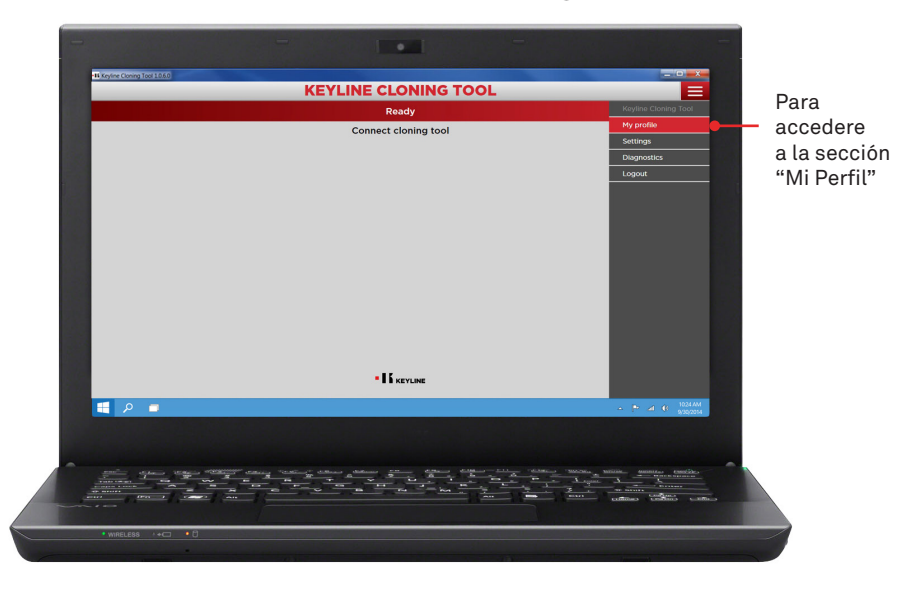

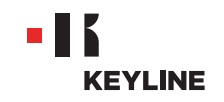

c. Acceder a la sección "Mis productos".

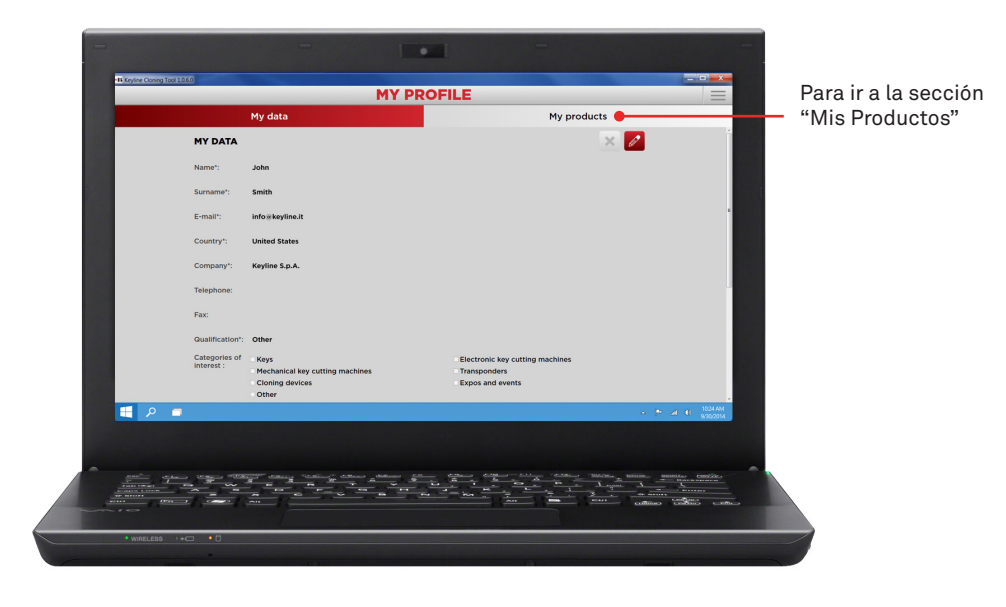

d. Hacer clic en el icono del lápiz.

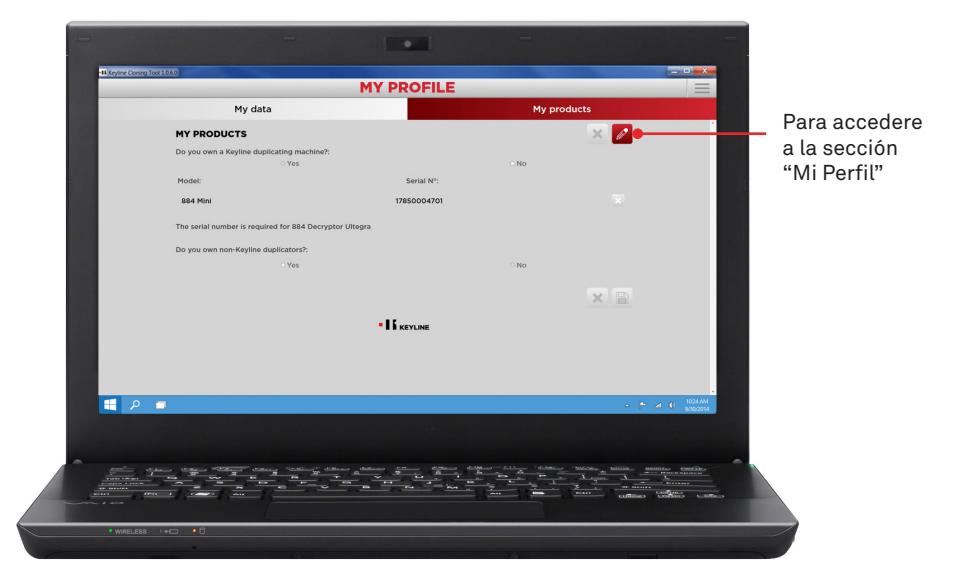

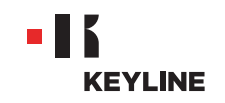

e. Eliminar la máquina que desea desconectar de su cuenta haciendo clic en la "X" junto al cuadro del número de serie, hacer clic en el icono del disquete para guardar los cambios.

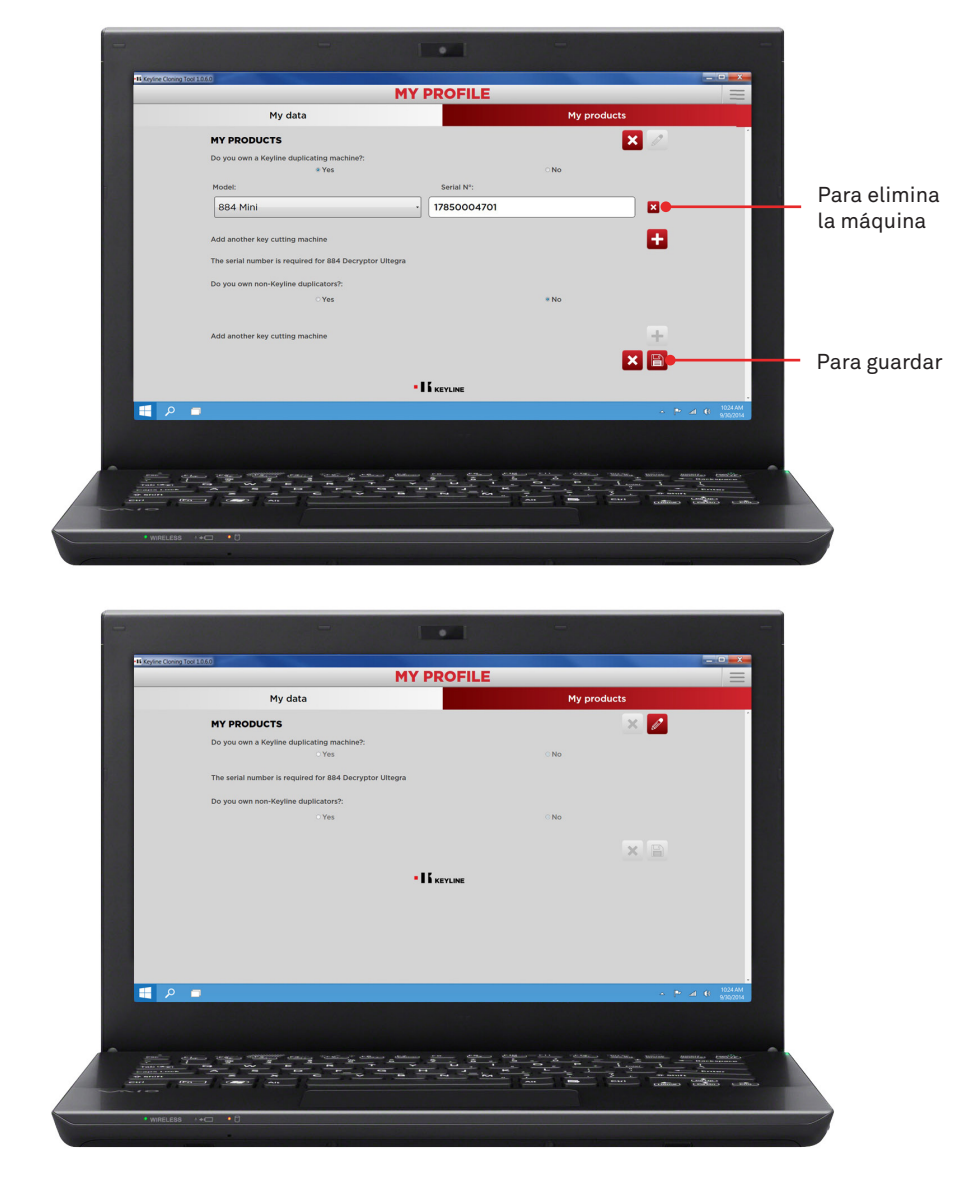

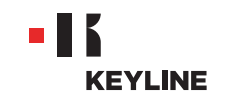

# A TRAVÉS DE LA APP

#### **Procedimiento:**

a. Ejecutar el programa e iniciar sesión en la App.

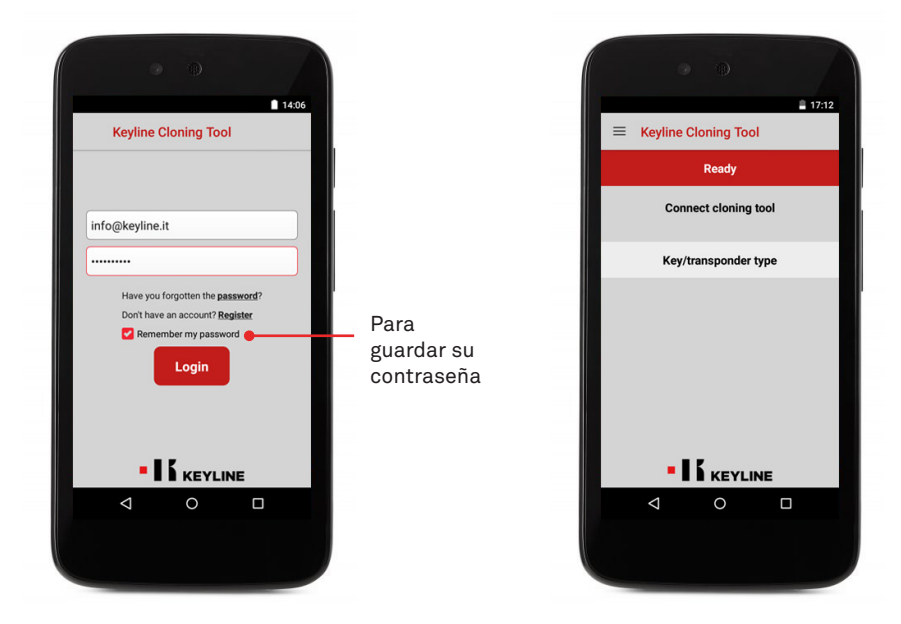

b. Seleccionar MI PERFIL desde el menú desplegable de la izquierda, acceder a la sección "Mis productos".

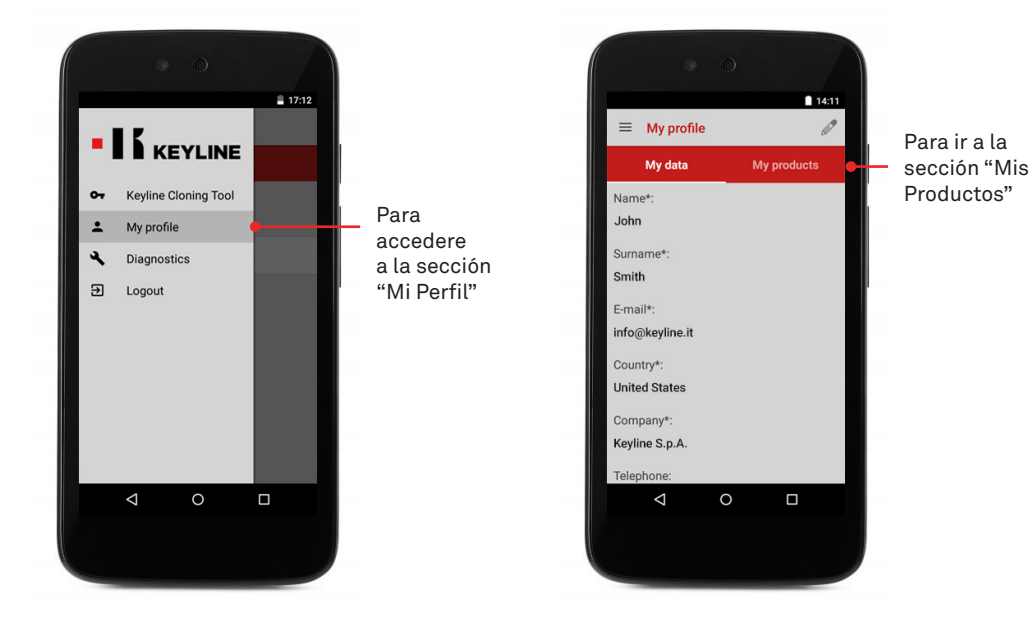

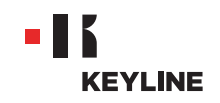

c. Hacer clic en el icono del lápiz y eliminar la máquina que desea desconectar de su cuenta haciendo clic en la "X" junto al cuadro del número de serie.

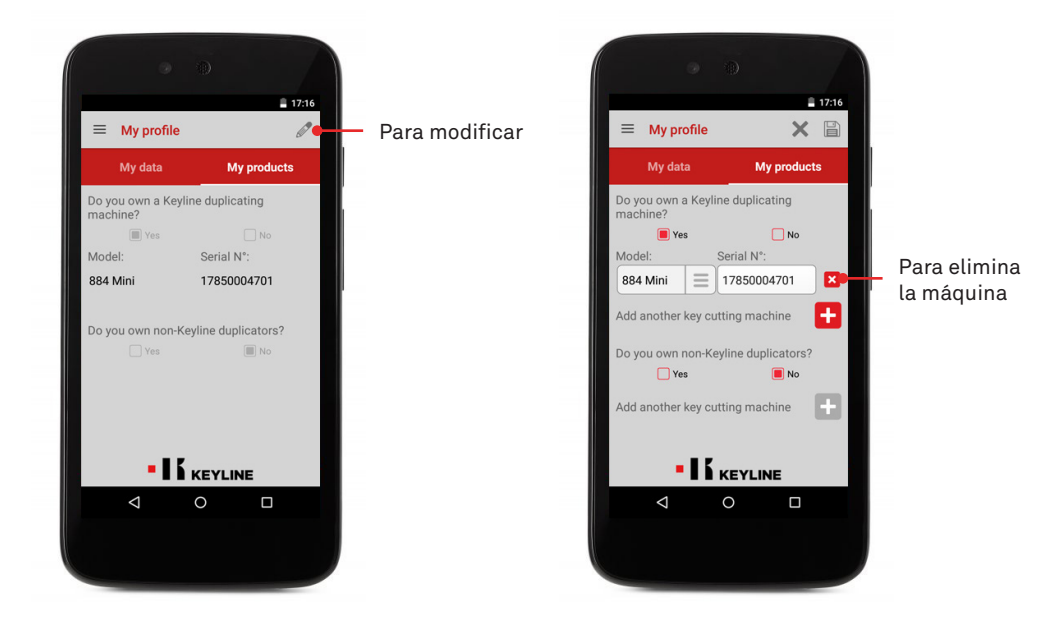

d. Pulsar OK para confirmar la eliminación de la máquina de su perfil.

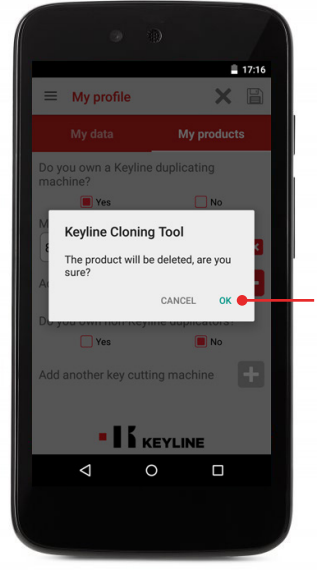

Para confirmar la eliminación

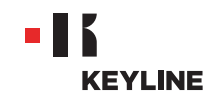

e. Hacer clic en el disquete para guardar los cambios.

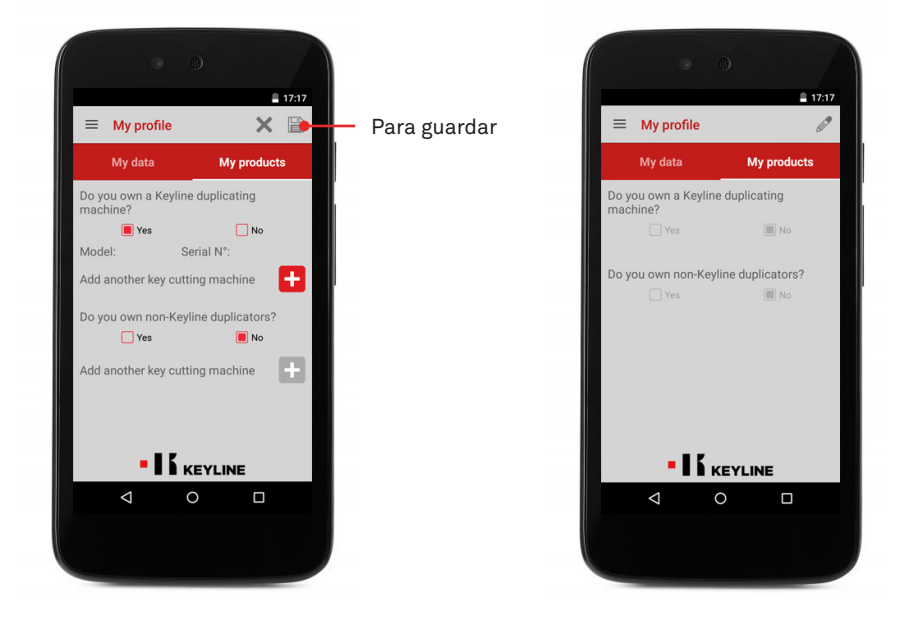